## マネーフォワード クラウド 新機能のお知らせ

### 2022年1月リリース分

2022年2月作成

### contents

### 1) 本資料の目的と現状のサービスの全体像

### <u>2)注目のリリース</u>

・【STREAMED】クラウド会計ソフトfreeeとAPI連携が可能に

### <u>3) マネーフォワード クラウド会計・確定申告</u>

- ・金融機関との連携
- ・第四北越銀行の法人口座のAPI連携移行

### 4) マネーフォワード クラウド会計Plus

・MF形式の仕訳帳エクスポートで開始仕訳を出力可能に ・各帳票画面における検索欄の「承認ステータス」のデフォルト値を設定

### <u>5)マネーフォワード クラウド給与</u>

- ・退職者を退職日の翌月の給与計算に表示
- 「マネーフォワード クラウド経費」と従業員番号の一致のみで連携
   休職管理機能をリリース

### <u>6) マネーフォワード クラウド勤怠</u>

- ・「シフト管理」画面に従業員番号が表示
- ・「シフト管理」画面で上長が自身のシフト管理が可能に

### 7) マネーフォワード クラウド経費

- ・アプリから申請する際に承認者を検索可能に
- ・申請フォームの項目を非表示に(クラウド経費・クラウド債務支払)

### 8) マネーフォワード クラウド請求書

・「未入金請求書のお知らせ」メールに事業者情報が表示されるように

### 9) マネーフォワード クラウド債権請求

・「得意先」画面をリニューアル

### 10) マネーフォワード クラウド社会保険

・提出するCSVファイルを電子証明書なしで作成可能に ・事業所の削除が可能に

### <u>11)マネーフォワード クラウド契約</u>

・締結済み書類の個別登録機能をリリース

### <u>12) マネーフォワード クラウドBox</u>

・お問い合わせフォームの設置

### 13) STREAMED

- ・複合仕訳・単一仕訳それぞれを検索可能に
- ・領収書・請求書の仕訳編集画面に「業種」を表示

#### 14) Manageboard

- ・勘定奉行のCSVインポート機能を追加
- ・指標機能を追加
- ・書式設定機能を追加

## 本資料の目的と 現状のサービスの全体像

# 1

本資料の目的

マネーフォワード クラウドは「いい会社はバックオフィスが強い」をコンセプトとして サービス開発を進めております。

本レポートでは、サービスラインナップの全体像と各サービスの新機能をご紹介いたします。

本資料 対象期間 2022年1月1日~1月31日

1月も各サービスでアップデート、新機能の開発を 進めました。詳細は各リリースページをご確認く ださい。

今後も有益な情報提供に努めてまいりますので、 よろしくお願いいたします。

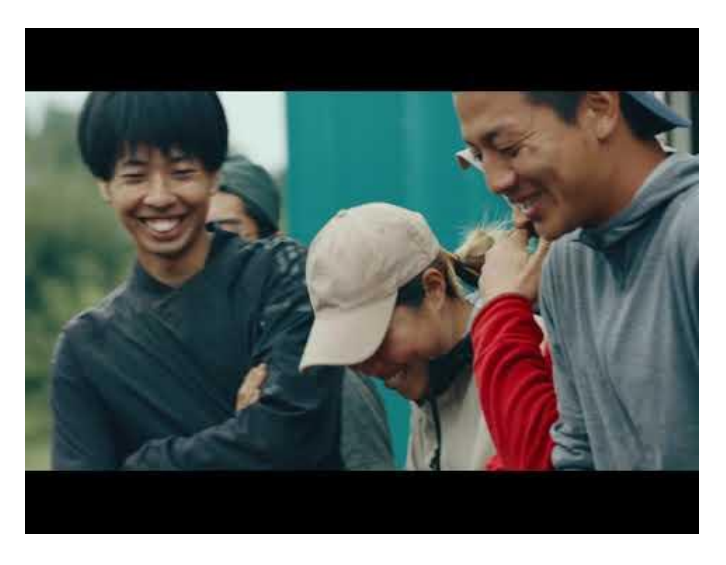

当社動画紹介:「いい会社はバックオフィスが強い」 https://www.youtube.com/watch?v=3miZcstaS7U &feature=emb logo

## 事業者様向けSaaS型サービスプラットフォームの拡大

「マネーフォワード クラウド」では、以下の 3つの価値提供を目指してサービスライン ナップを拡充させております。

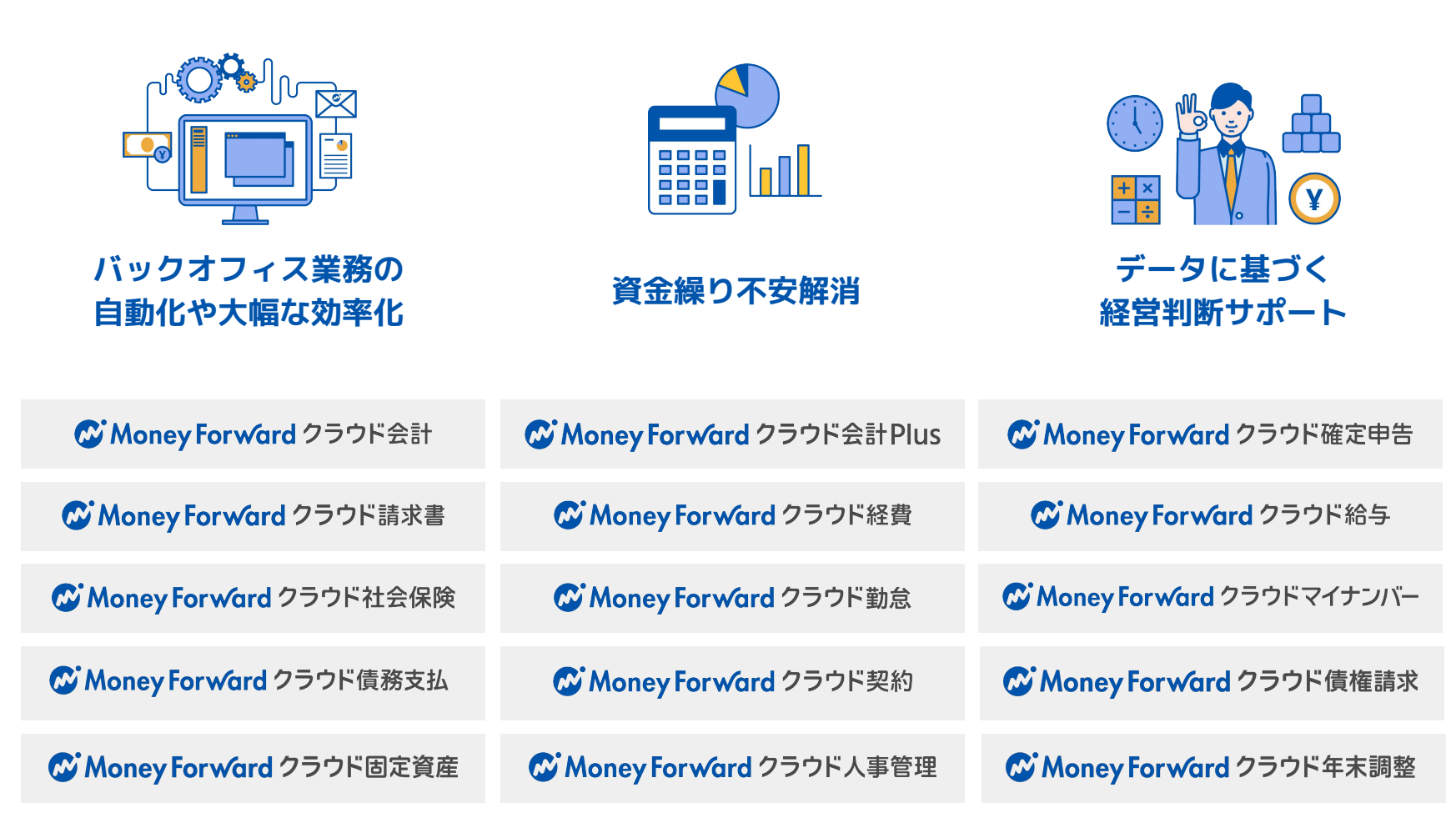

## 会計関連サービスを通じて実現したい世界観

会計関連領域においては、「STREAMED(ストリームド)」\*\*と 「Manageboard(マネージボード)」\*\*をラインナップに追加し、データ収集・入力・ 集計から確認・業績予測までの 業務工数削減&経営分析をワンストップで 実現可能な世 界観を目指してまいります。

※1 領収書・通帳・現金出納帳等の紙証憑を1営業日でデータ化する自動記帳サービス ※2 月次監査業務効率化・経営分析サービス

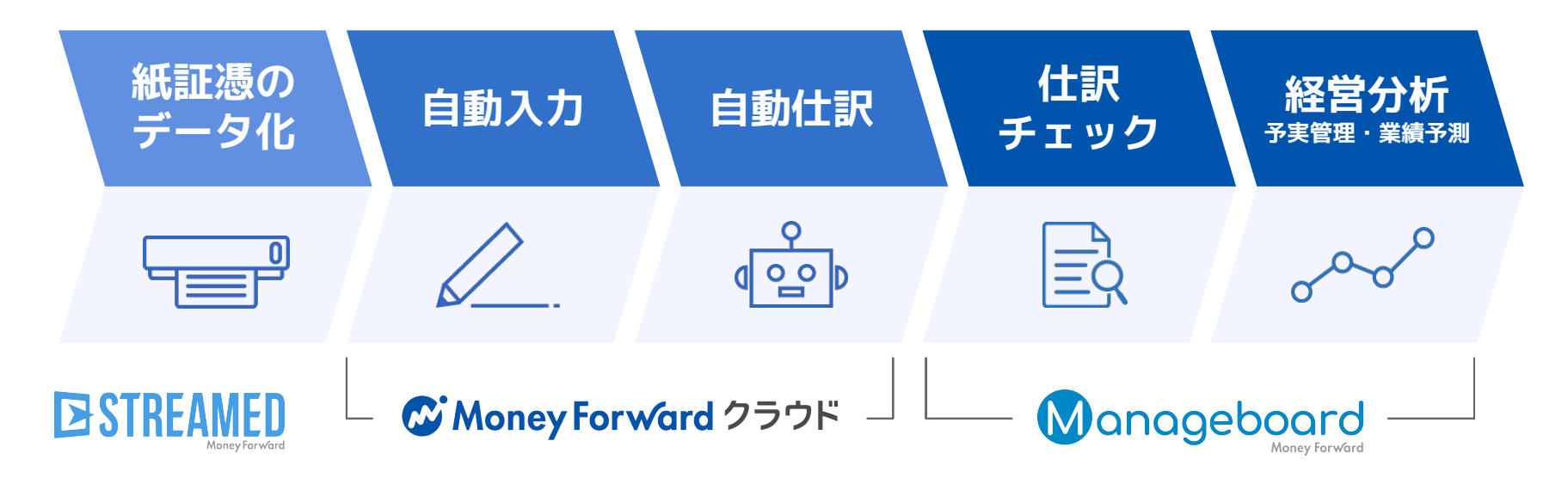

本サービスの詳細は下記のリンクをご確認ください >>

https://biz.moneyforward.com/

https://streamedup.com/

https://manageboard.jp/

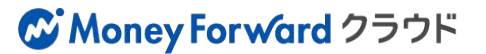

## # 2

## 注目のリリース

## クラウド会計ソフトfreee(フリー)と API連携が可能に

freeeとAPI連携することで、ボタン一つでデータ送信が可能となりました。 また、取引データ送信においては、仕訳データと共に画像データを送ることも可能です。

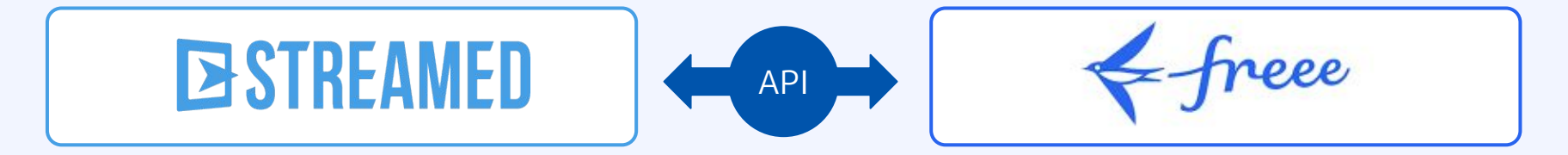

| オーホ                                              | 🚢 出力                                                       | 学習                                                        | 9• BDE  | 自己主拍                                |           |                                        |                                |        |                             |                                                        |
|--------------------------------------------------|------------------------------------------------------------|-----------------------------------------------------------|---------|-------------------------------------|-----------|----------------------------------------|--------------------------------|--------|-----------------------------|--------------------------------------------------------|
| freee^                                           | 送信                                                         | 履歴                                                        | 詳細条件    | 版达                                  | 解除        |                                        |                                |        |                             |                                                        |
| 証憑種別                                             |                                                            | • (fi)                                                    | 5勘定科目   | •                                   | 方勘定科目     | • Elfs                                 | ~                              | 日付     |                             |                                                        |
| 力形式:                                             | クラウド会調                                                     | tソフト freee                                                | 要更      | ファイル名 😡                             |           |                                        |                                |        |                             |                                                        |
| 意事項:                                             | 出力済、日代                                                     | すまたは金額が                                                   | 空欄、勘定和  | 目が未選択のデータ                           | は表示されません。 |                                        |                                |        |                             |                                                        |
|                                                  |                                                            |                                                           |         |                                     |           |                                        |                                |        |                             |                                                        |
| < 1                                              | > 1~                                                       | -12 / 全12件                                                |         |                                     |           |                                        |                                |        |                             | CU                                                     |
| < 1                                              | > 1~<br>日付                                                 | -12 / 全12件<br>摘到                                          | B       | 借方勘定科目                              | 借方補助科目    | 借方金額                                   | 貸方勘定科目                         | 貸方補助科目 | 貸方金額                        | C 更<br>取込日                                             |
| < 1                                              | > 1~<br>日付<br>21/04/20                                     | -12 / 全12件<br>摘<br>D ローソン                                 | P       | 借方勘定科目<br>会議費                       | 借方補助科目    | 借方金額<br>¥ 289                          | 貸方勘定科目<br>現金                   | 貸方補助科目 | 貸方金額<br>¥ 289               | C 更<br>取込日<br>21/12/2                                  |
| < 1 <ul> <li>No</li> <li>1</li> <li>2</li> </ul> | > 1~<br>日付<br>21/04/20<br>21/04/20                         | -12 / 全12件<br>摘<br>3 ローソン<br>3 日本郵便                       | D.      | 借方勘定科目<br>会議費<br>通信費                | 借方補助科目    | 借方金額<br>¥289<br>¥84                    | 貸方勘定科目<br>現金<br>現金             | 貸方補助科目 | 貸方金額<br>¥289<br>¥84         | C 则<br>取込日<br>21/12/2<br>21/12/2                       |
| < 1<br>V No<br>V 1<br>V 2<br>V 3                 | > 1~<br>Eft<br>21/04/20<br>21/04/20<br>21/05/00            | -12 / 全12件<br>摘録<br>0 ローソン<br>3 日本郵便<br>2 タリーズコー          | ₽<br>੮- | 借方勘定科目<br>会議費<br>通信費<br>会議費         | 借方補助科目    | 借方金額<br>¥289<br>¥84<br>¥583            | 貸方勘定利目<br>現金<br>現金<br>現金       | 貸方補助料目 | 貸方金額<br>¥289<br>¥84<br>¥583 | C 则<br>取达日<br>21/12/2<br>21/12/2<br>21/12/2            |
| < 1<br>No<br>1<br>2<br>3<br>4                    | > 1~<br>EH<br>21/04/20<br>21/04/20<br>21/05/02<br>21/06/02 | -12 / 全12件<br>摘引<br>0 ローソン<br>3 日本郵便<br>2 タリーズコー<br>3 イオン | E<br>L- | 借方勘定科目<br>会議費<br>通信費<br>会議費<br>消耗品費 | 借方補助科目    | 借方金額<br>¥289<br>¥84<br>¥583<br>¥20,000 | 貸方勘定利目<br>現金<br>現金<br>現金<br>現金 | 發方補助料目 |                             | C 更<br>取込日<br>21/12/2<br>21/12/2<br>21/12/2<br>21/12/2 |

※クラウド会計ソフトfreee(フリー)側で有料登録をしている必要があります。(freeeの無料プランだとファイルボックスに登録できる画像の枚数が月5枚までとなります。取引データとして画像付きで送信できる件数に制限があります。

本機能の詳細は右記のリンクをご確認ください >> https://streamedup.com/help/12594

### ■ STREAMED

# マネーフォワード クラウド会計・確定申告

#3

## 金融機関との連携

「UI銀行」「神奈川県医師信用組合」の口座のデータ連携に対応いたしました。 API接続方式によるデータ連携となります。

対象口座 | UI銀行(個人)、神奈川県医師信用組合(法人)

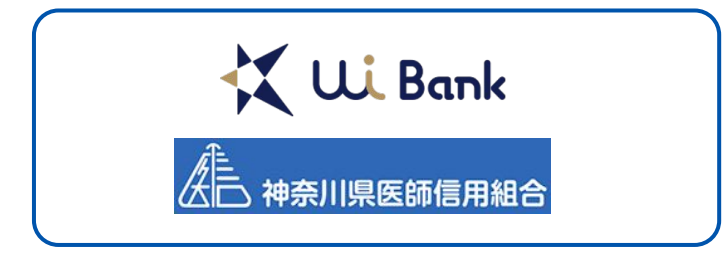

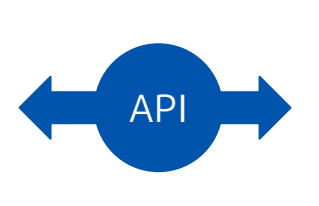

Money Forward クラウド会計
 Money Forward クラウド確定申告

### ■設定方法

「データ連携>新規登録」画面を開き、金融機関名を入 力し検索します。

金融機関名を選択後に表示される金融機関名のボタンを 押すと、金融機関のページに移動します。規約を開いて お読みいただく等、画面の指示に従って操作をお進めく ださい。

| 連携したい銀行やカード名を検索してくた | どさい (全2444件) |
|---------------------|--------------|
| 【個人】UI銀行            |              |
| 【個人】UI銀行            | い方はこちら       |

| 🐼 Money Forward クラ | ウド        |  |
|--------------------|-----------|--|
| 金融機関登録             |           |  |
| UI銀行               |           |  |
| 口座連携               |           |  |
|                    | 山口銀行と連進する |  |

本機能の詳細は右記のリンクをご確認ください >> <u>https://biz.moneyforward.com/support/account/news/new-feature/20220117.html</u> <u>https://biz.moneyforward.com/support/account/news/new-feature/20220111.html</u>

### C Money Forward クラウド会計・確定申告

## 第四北越銀行の法人口座のAPI連携移行

第四北越銀行の法人口座とのデータ連携において、API連携へ移行しました。

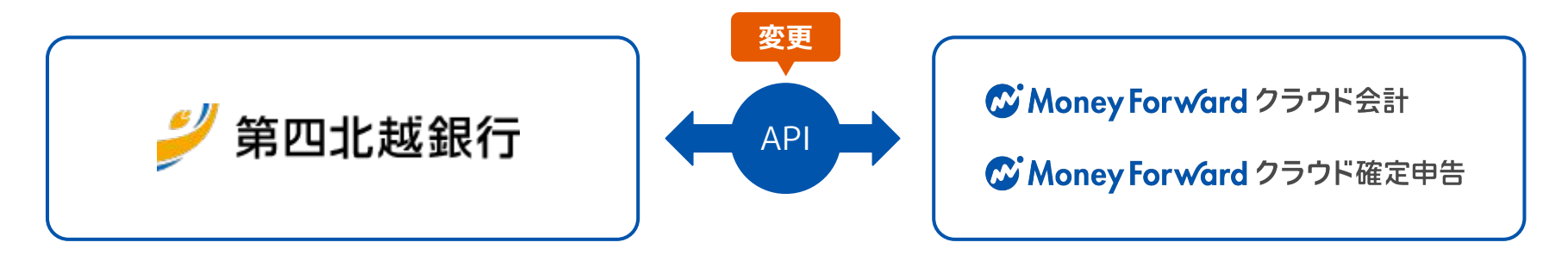

### ■設定方法

1月17日以降に「登録済一覧」画面にアク セスすると、「連携方式が変更されまし た。再連携を行ってください。」という メッセージが表示されます。 **①再入力**のリンクをクリックし、設定を

| 登録日 | 扇   | 線取得                   | 取得状態            | 登録情報     | 科目設定 | 明細一覧 |   |
|-----|-----|-----------------------|-----------------|----------|------|------|---|
|     | 07/ | 15 19:56              | ▲<br>設定エラー      | ❷ 編集     | ❷ 編集 | 間見   | 1 |
|     | 07  | 設定エラー                 |                 | ×        |      | 間覧   | ŵ |
|     | 07  | 連携方式が<br>てください<br>再入力 | 変更されました。再連<br>。 | 携を行っ<br> |      | 間覧   | ۵ |

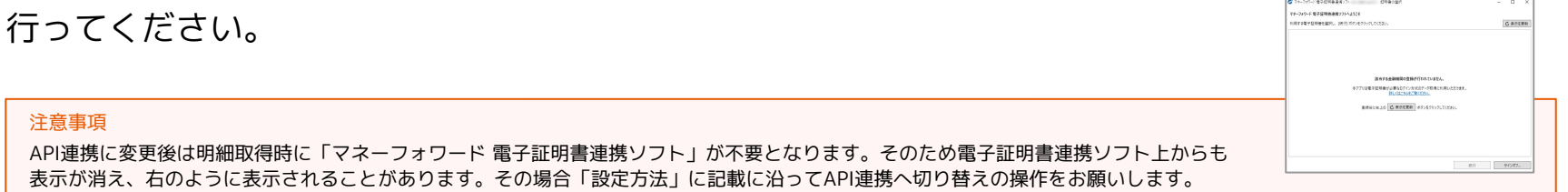

本機能の詳細は右記のリンクをご確認ください >> https://biz.moneyforward.com/support/account/news/new-feature/20220117-2.html

### C Money Forward クラウド会計・確定申告

## #4

## マネーフォワード クラウド会計Plus

## MF形式の仕訳帳エクスポートで 開始仕訳を出力可能に

「仕訳帳」画面で行えるMF形式の仕訳帳エクスポートにおいて、開始仕訳も出力できる ようになりました。

### ■追加機能の詳細

「帳票」>「仕訳帳」画面で、**①「エクスポー** ト」をクリックし、「MF形式」を選択しま す。

「エクスポート(MF形式)」画面の「仕訳種 別」で、「開始仕訳」が選択できるようになっ ています。

2「開始仕訳」にチェックを入れて「エクスポート」ボタンをクリックすると、開始仕訳がMF形式でエクスポートできます。

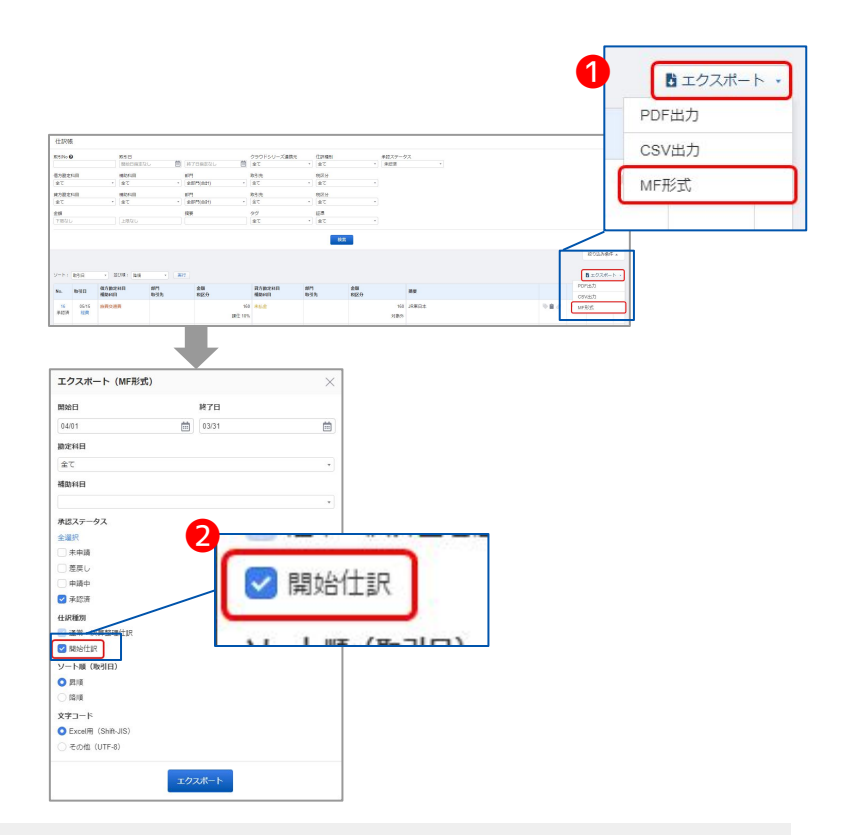

本機能の詳細は右記のリンクをご確認ください >> https://biz.moneyforward.com/support/ac-plus/news/new-feature/20220106.html

### **Money Forward** クラウド会計Plus

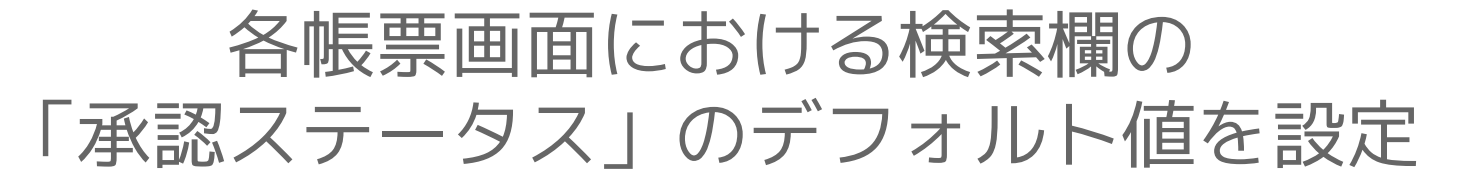

## 記載のページが、以下の手順で各帳票画面における検索欄の「承認ステータス」について、デフォルト値の設定を行えるようになりました。

| 低票 2 補助几帳 · · · · · · · · · · · · · · · · · · · | 辰票 > 前 期 比較     |
|-------------------------------------------------|-----------------|
| ן                                               | 辰票 > 補助几帳    ・  |
| ן                                               | 悵票 > 残高試算表    ・ |
| ן                                               | 悵票 > 推移帳        |

### ■追加機能の詳細

検索欄の「承認ステータス」の右上にある① 「設定」メニューをクリックします。

デフォルト値にする承認ステータスをひとつ選択し、**①「保存」**ボタンをクリックします。

以降は設定したデフォルト値に基づき、各画面 について初期表示が行われます。

| 承認ステータス<br>承認済                           | 設定           |   |
|------------------------------------------|--------------|---|
|                                          |              |   |
| デフォルトの承                                  | 「フラークフを設定    | × |
| 773701-00承                               | 80ヘノーノヘビ 82足 | ~ |
| □ 未申請                                    |              |   |
| <ul> <li>差戻し</li> </ul>                  |              |   |
|                                          |              |   |
| □ 申請中                                    |              |   |
| <ul> <li>□ 申請中</li> <li>✓ 承認済</li> </ul> | 2            |   |
| <ul> <li>□ 申請中</li> <li>✓ 承認済</li> </ul> | 2            |   |

本機能の詳細は右記のリンクをご確認ください >> https://biz.moneyforward.com/support/ac-plus/news/new-feature/20220118.html

### C Money Forward クラウド会計Plus

# # 5 マネーフォワード クラウド給与

## 退職者を退職日の翌月の給与計算に表示

最終支給月に表示させるために、一時的に退職日を削除するなどの対応が不要になりま す。

対象 | 締め日・支給日が当月で、なおかつ残業手当等の変動給与を翌月に支給している事業者

### ■設定方法

基本設定>締め日グループの①「退職日の翌月 まで給与計算対象とする」にチェックを入れ、 ②「更新する」をクリックします。

給与計算で退職日の翌月の給与計算画面に退職 者が表示されます。

※本機能の詳細ページでは一例として、退職日が1月31日の従業員 が、いつまで給与計算対象として表示されるかについて説明して おりますので、合わせてご確認ください。

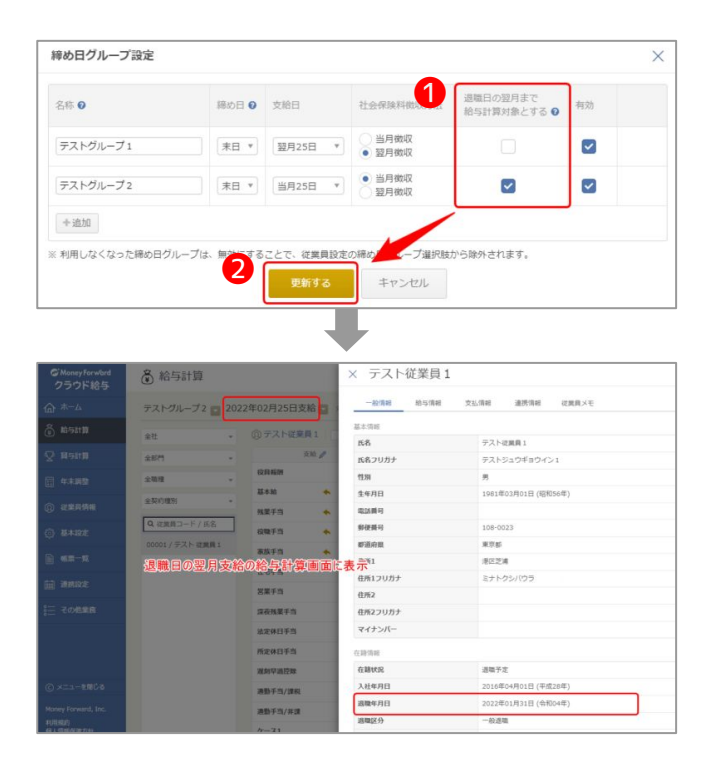

本機能の詳細は右記のリンクをご確認ください >> https://biz.moneyforward.com/support/payroll/news/new-feature/20220105.html

「マネーフォワード クラウド経費」と 従業員番号の一致のみで連携

### 従業員番号のみの一致でも「クラウド経費」から立替経費を取り込むことができます。

クラウド経費から立替経費を取り込む対象従 業員の条件を、以下の2つから選択すること ができます。

### 従来

従業員名と従業員番号が一致した従業員

クラウド給与の氏名/従業員コードと、 クラウド経費の氏名/社員番号の一致

### 新たに追加

従業員番号が一致した従業員

クラウド給与の**従業員コード**と、 クラウド経費の**社員番号**のみの一致 マネーフォワード クラウド経費から立替経費をインポート

## C Money Forward クラウド経費

マネーフォワード クラウド経費で作成した「経費集計」を立替経費としてインポートします。

1. インポートする「経費集計」を選択してください

|                                                    | 兼訂番亏                                   | 維翼樂訂名        |
|----------------------------------------------------|----------------------------------------|--------------|
|                                                    | 1                                      | 2021年10月経費集計 |
| <ul> <li>従業員名と従業員番号</li> <li>従業員番号が一致した</li> </ul> | 号が一致した従業員<br>L·従業員(前回選択)               |              |
| ・複数選択した「経費集計」                                      | に同一従業員が含まれる場合、立替経費<br>ドは こちら をご確認ください。 | が合算されます。     |

■「マネーフォワード クラウド経費連携」機能の使い方 https://biz.monevforward.com/support/payroll/guide/cooperation/cp02.html

本機能の詳細は右記のリンクをご確認ください >> https://biz.moneyforward.com/support/payroll/news/new-feature/20220111.html

### 休職管理機能をリリース

1 情報

期間

開始

2022/01/01 🛗

支給項目の

計算方法

メモ

3

4

2

種類の

産前産後・育児休業 >

た計算方法が適用されます。

常通り計算されます。

### 休職に伴う支給額や社会保険料の計算を自動で行うことができるようになります。

### ■操作手順

「従業員情報」画面>一般情報の休職情報に 休職の期間や種類などを追加します。

「給与計算」画面または「賞与計算」>画面 にて、計算結果を確認できます。

|      |      |                      |                        | _                                                                                                    | × テスト                                                                                             | É業員 1                                                                                                    |                  |        | A=3- • |
|------|------|----------------------|------------------------|----------------------------------------------------------------------------------------------------|---------------------------------------------------------------------------------------------------|----------------------------------------------------------------------------------------------------|------------------|--------|--------|
|      |      |                      |                        |                                                                                                    | 一般情報                                                                                              | 松与情報 支払情報                                                                                                    | 連接情報 这里具×石       |        |        |
|      | art1 |                      | 1.1                    | 10                                                                                                    | マイナンバー                                                                                            |                                                                                                    |                  |        |        |
|      | 層定なし | -                    | 強定なし                   |                                                                                                    | 013010-01                                                                                         |                                                                                                    |                  |        | / 162  |
|      | 6.41 |                      | 従業員コード                 | æ                                                                                                    | an R                                                                                              | 0.1                                                                                                    | 80               |        |        |
|      |      |                      |                        | - 1                                                                                                    | хн. лв                                                                                            | 20                                                                                                    | 16年01月01日(平煤28年) |        |        |
|      |      |                      | <b>4</b> .8 99.        | P                                                                                                    | 体动物的                                                                                              |                                                                                                    |                  |        | / 82   |
|      |      |                      |                        |                                                                                                    | AR62                                                                                              | 1628 O                                                                                                    | 支給項目の計算方法 😡      | ¥£     |        |
| • 66 |      | . 7                  | F BLB R F              |                                                                                                    | 2022/01/01<br>~2022/03/31                                                                         | 度积度後·育范休業                                                                                                    | 金ての支給項目を0円にする    | 育児のため。 |        |
|      | • 66 | #71<br>▼ 1823L<br>6# | 879<br>• 8250. •<br>68 | #71 ■<br>#820L + 820L<br>£8 = #823-F<br>#820L = 900<br>#8 = 900<br>#8 = 9000<br>#8 = 9000<br>#8 = 9000<br>#8 = 90000<br>#8 = 90000<br>#8 = 900000000000000000000000000000000000 | 87 88 8<br>• REQU • REQU • R<br>58 8840 • R<br>- R<br>- R<br>- R<br>- R<br>- R<br>- R<br>- R<br>- | #7     #8     #7     #8     #8     #     #8     #     #8     #     #8     #     #8     #     #     #     #     #     #     #      #      #      #      #      #      #      #      #      #      #      #      #      #      #      #      #      #      #      #      #      #      #      #      #      #      #      #      #      #      #      #      #      #      #      #      #      #      #      #      #      #      #      #      #      #      #      #      #      #      #      #      #      #      #      #      #      #      #      #      #      #      #      #      #      #      #      #      #      #      #      #      #      #      #      #      #      #      #      #      #      #      #      #      #      #      #      #      #      #      #      #      #      #      #      #      #      #      #      #      #      #      #      #      #      #      #      #      #      #      #      #      #      #      #      #      #      #      #      #      #      #      #      #      #      #      #      #      #      #      #      #      #      #      #      #      #      #      #      #      #      #      #      #      #      #      #      #      #      #      #      #      #      #      #      #      #      #      #      #      #      #      #      #      #      #      #      #      #      #      #      #      #      #      #      #      #      #      #      #      #      #      #      #      #      #      #      #      #      #      #      #      #      #      #      #      #      #      #      #      #      #      #      #      #      #      #      #      #      #      #      #      #      #      #      #      #      #      #      #      #      #      #      #      #      #      #      #      #      #      #      #      #      #      #      #      #      #      #      #      #      #      #      #      #      #      #      #      #      #      #      #      #      #      #      #      #      #      #      #      #      #      #      #      #      #      #      #      #      #      #     #      #     #      # |                  |        | 87<    |

| #2 ] | 2022/03/31 |                                                                                                    |
|------|------------|----------------------------------------------------------------------------------------------------|
|      |            |                                                                                                    |
| 番号   | 項目名        | 意味・使用例                                                                                                    |
| 1    | 期間         | 休職の開始日、終了日を登録します。                                                                                                    |
| 2    | 種類         | <ul> <li>下記の2つの選択肢から選択できます。</li> <li>産前産後・育児休業</li> <li>その他休業・休職</li> <li>「産前産後・育児休業」を選んだ場合、給与計算・賞与計算において、休職期間の社会保険料を自動で免除します。</li> <li>「その他休業・休職」を選んだ場合、休職期間中の社会保険料は</li> <li>通常通り計算されます。</li> </ul> |
|      |            | 下記の3つの選択肢から、選択可能です。<br>● 全ての支給項目を0円にする<br>● 休職期間外と同じ                                                                                                    |

• 「休業/休職の計算対象」に選択した項目のみを計算

テキスト形式で入力が可能です。(200文字まで)

給与計算期間がすべて休業/休職期間に含まれる月のみ、指定し

給与計算期間の一部のみ休業/休職期間に含まれる場合には、通

4

XE

育児のため。

支給項目の計算方法

全ての支給項目を0円 ×

### ■休職管理機能の使い方

https://biz.moneyforward.com/support/payroll/guide/employeemanagement/em10.html

本機能の詳細は右記のリンクをご確認ください >> https://biz.monevforward.com/support/payroll/news/new-feature/20220125.html

# #6 マネーフォワード クラウド勤怠

### 「シフト管理」画面に従業員番号が表示

### 「シフト管理」画面に「従業員番号」が表示され、画面が分かりやすくなりました。

### ■追加機能の詳細

「シフト管理」画面で、従業員氏名に加えて「従業員番号」が表示されるようになりました。 またパターンシフト、時間帯シフトをPDFで出力した場合にも、従業員番号が表示されたデータが作成されます。

パターンシフト画面

| 慈睐の日   |      |              | 従業員     |      |      |     | 投職      |         |
|--------|------|--------------|---------|------|------|-----|---------|---------|
| 月末     |      | +            | 選択してくださ | EØ I |      | *   | 選択してくださ | ¢1      |
|        | 01 ± | 02 🗄         | 03月     | 04 火 | 05 水 | 06木 | 07 金    | 08 ±    |
|        |      | 11-00 A - 11 |         | 平日   | 平日   | 東日  | 平日      | 所定体日    |
| 全権 管理者 | 所定休日 | 法走休口         | TH      |      |      | 14  |         | TRACTOR |

時間帯シフト画面

|                            |          |                    |       | 従属員        | 1     |       |       |       |          |       | 役職    |       |       |        |
|----------------------------|----------|--------------------|-------|------------|-------|-------|-------|-------|----------|-------|-------|-------|-------|--------|
| 月末 🔻                       |          |                    | •     | 選択してください ▼ |       |       |       |       | 選択してください |       |       |       |       |        |
|                            |          |                    |       |            |       |       |       |       |          |       |       |       | □絞り込  | 3+     |
|                            | ~~~~~    | ~~~~               | ××××  | ××××       | NNN N | ~~~   | ~~~~  | ~~~~  | ××××     | ~~~~  | ~~~~  | ~~~~  | ~~~~  | $\sim$ |
| < 2022/01/21               |          |                    |       |            |       |       |       |       |          |       |       |       |       |        |
|                            | -        |                    |       |            |       |       |       |       |          |       |       |       |       |        |
|                            | 01/21 (3 | <b>至)</b><br>01:00 | 02:00 | 03:00      | 04:00 | 05:00 | 06:00 | 07:00 | 08:00    | 09:00 | 10:00 | 11:00 | 12:00 | 1      |
|                            |          |                    |       |            |       |       |       |       |          |       |       |       |       |        |
| 全権 管理者                     |          |                    |       |            |       |       |       |       |          |       |       |       |       |        |
| 全権<br>管理者<br>1<br>デスト 従業員1 |          |                    |       |            |       |       |       |       |          |       |       |       |       |        |

#### 注意事項

「シフト管理」画面に表示される従業員は、就業ルールごとに従業員番号順で表示されます。任意の並び順に変更することはできません。

本機能の詳細は右記のリンクをご確認ください >> https://biz.moneyforward.com/support/attendance/news/new-feature/20220125.html

### 「シフト管理」画面で上長が自身のシフト管理が可能に

「全権管理者ではない」上長にあたる方は、部下である従業員のシフト管理に加え、ご自 身のシフトも管理できるようになります。

### 対象 | マネーフォワード クラウド勤怠を「上長」権限でご利用中のお客さま

これまで「上長」権限では「シフト管理」画面に部下 である従業員しか表示されず、上長自身のシフト管理 を行うことができませんでした。

今回のリリースにより、「シフト管理」画面に上長自 身の名前も表示され、自身のシフト管理も行えるよう になります。

「役職階層」画面で部下として設定されている従業員 に加え、上長の名前も表示され、上長自身のシフト管 理も行えるようになります。

<mark>注意事項</mark> 「シフト管理」画面に表示される従業員の並び順は、就業ルールごとに従業員番号 順で表示されます。「役職階層」順ではありませんので、ご注意ください。 ※任意の並び順に変更することはできません。

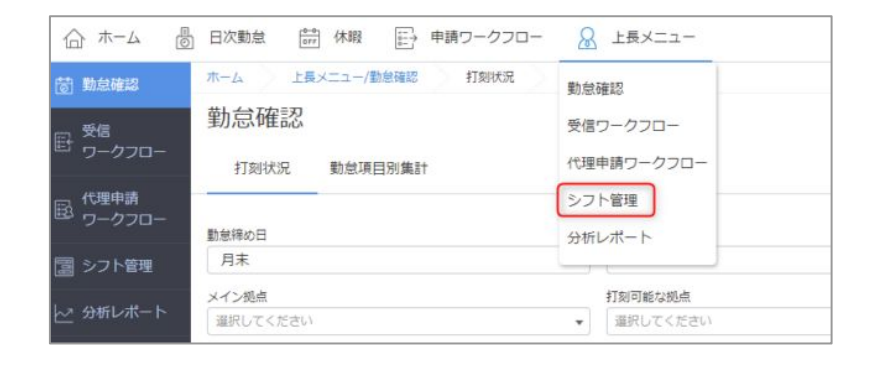

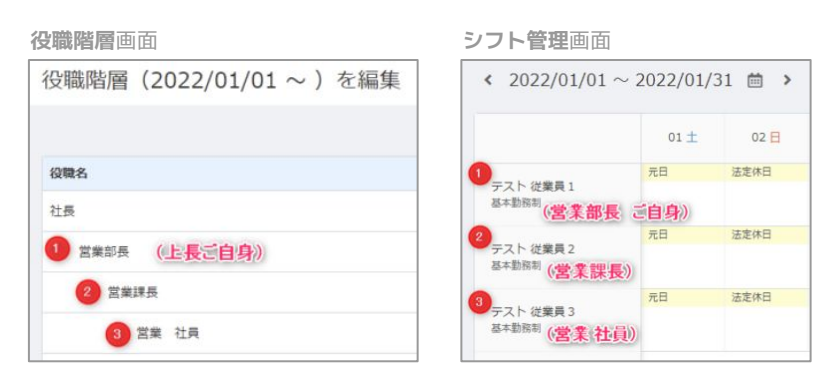

本機能の詳細は右記のリンクをご確認ください >> <u>https://biz.moneyforward.com/support/attendance/news/new-feature/20220125-2.html</u>

# マネーフォワード クラウド経費

# 7

## アプリから申請する際に承認者を検索可能に

iOSアプリ・Androidアプリにおいて、承認者検索が可能となりました。 承認ルートの設定で「承認者変更」や「追加」が可能と設定されている場合、承認者を検 索できるようになり承認者の変更が行いやすくなりました。

| 対象   | 画面         |   | 対象機能               |                |                      |             |
|------|------------|---|--------------------|----------------|----------------------|-------------|
| 申請のる | 承認者選択      |   | アプリでの申請<br>たは追加する記 | 時に、申<br>設定とな∶  | ョ請者が承認者を<br>っている場合、承 | 選択ま<br>(認者を |
|      | ← 検索       | × | 直接入力して検<br>例えば、「テス | 検索できる<br>ストェとス | るようになりまし<br>、カすると「テス | た。<br>ト太    |
|      |            | 0 | 郎」のみが絞り            | )込まれて          | 表示されます。              |             |
|      | 1017       | 0 | ← 検索               | ×              | < <b>テ</b> スト        | ×           |
|      |            | 0 | 卯月 桜 (4)           | 0              | テスト太郎 (10)           | 0           |
|      |            |   | 睦月(091)            | 0              |                      |             |
|      | テスト太郎 (10) | 0 | 山田二郎 (6)           | 0              |                      |             |
|      |            |   | テスト太郎 (10)         | 0              |                      |             |
|      |            |   |                    |                |                      |             |

本機能の詳細は右記のリンクをご確認ください >> https://biz.moneyforward.com/support/expense/news/new-feature/20210111.html

## 申請フォームの項目を非表示に

不要な項目を非表示にすることが可能となりました。 申請フォームの複製や項目名の編集などを行わずに、項目のみ非表示にすることができま す。

日時

対象 | マネーフォワード クラウド経費を「管理」権限でご利用中のお客さま もしくは 対象 | マネーフォワード クラウド債務支払を「管理」権限でご利用中のお客さま

### ■設定方法

「申請フォーム」画面で、項目ごとに「非表示」とい うチェック項目を追加しました。

「非表示」にチェックを入れると、新規申請時や申請 複製時に対象の項目が非表示となります。

| タイトル    | 2021年12月テスト |      |
|---------|-------------|------|
| 申請番号    |             | 319  |
| 金額      |             | 1000 |
| 申請目的 必須 | 00出張        |      |
|         |             |      |
|         |             |      |

✓ 必須にする ✓ 非表示

#### 注意事項

「申請一覧」画面に表示される「第一項目」または「第二項目」の項目を非表示に すると、「第三項目」が繰り上がり、項目の内容に差異が生じます。

本機能の詳細は右記のリンクをご確認ください >> <u>https://biz.moneyforward.com/support/expense/news/new-feature/20220118.html</u> https://biz.moneyforward.com/support/payable/news/new-feature/20220118.html

C Money Forward クラウド経費 C Money Forward クラウド債務支払

# マネーフォワード クラウド請求書

#8

## 「未入金請求書のお知らせ」メールに 事業者情報が表示されるように

「未入金請求書のお知らせ」メールにお いて事業者情報が表示されるようになり ました。

「事業者名」および「事業者番号」が表示され、どの事業者の請求書か特定しや すくなりました。

### C Money Forward クラウド請求書

### アラートメール(未入金請求書のお知らせ)

| РЖПЯ     |                    |
|----------|--------------------|
| 『業者番号    |                    |
| 支払い期限の過ぎ | ている請求書が1件あります。     |
| 和引先      | テスト商店              |
| 青求日      | 2022年01月01日        |
| ら支払い期限   | 2022年01月15日        |
| 青求額      | 11,000円            |
| 内        | 容についてはログインしてご確認下さい |
|          |                    |
|          | ログイン               |

件名:【マネーフォワード クラウド請求書】未入金請求書のお知らせ

本機能の詳細は右記のリンクをご確認ください >> https://biz.moneyforward.com/support/invoice/news/new-feature/20220125.html

### C Money Forward クラウド請求書

# マネーフォワード クラウド債権請求

#9

## 「得意先」画面をリニューアル (1/2)

「得意先」画面をリニューアルし、「取引先」画面と「請求先」画面に分割しました。 画面の名称と登録情報が一致し、より分かりやすい形式で情報の管理ができるようになり ます。

### 「設定」画面の表示形式の変更点

設定画面から「得意先」の表示が消え、「取引先」と「請求先」がそれぞれ表示されるようになりました。

|                       |   | 設定                    |  |
|-----------------------|---|-----------------------|--|
| ユーザー                  | > | ユーザー                  |  |
| <u>п</u> -л           | > |                       |  |
| 請求書・價権・消込             |   | 請求書·價権·消込             |  |
| 請求書・送付メールテンプレート       | > | 請求書・送付メールテンプレート       |  |
| 請求書発行の承認機能            | > | 請求書発行の承認機能            |  |
| 債権・入金の科目のデフォルト,税の端数処理 | > | 債権・入金の料目のデフォルト,税の端数処理 |  |
| <b>マス</b> タ           |   | 729                   |  |
| 勘定科目                  | > | 勘定科目                  |  |
| 税区分                   | > | 税区分                   |  |
| 8879                  | > | 部門                    |  |
| 得意先                   | > | 取引先                   |  |
| 品目                    | > | 請求先                   |  |
|                       |   | do El                 |  |

本機能の詳細は右記のリンクをご確認ください >> https://biz.moneyforward.com/support/receivable/news/new-feature/n010.html

### C Money Forward クラウド債権請求

## 「得意先」画面をリニューアル (2/2)

### 「得意先」画面の表示形式の変更点

「得意先」画面に「取引先」と「請求先」の情報が合わせて表示されておりましたが、 リニューアル後は「取引先」と「請求先」の情報を各ページごとに確認できるようになりました。

#### リニューアル前

| <b>取引先コード</b> ○ | 取引先名 💈   | 取引先部門コード 🔅 | 取引先部門名   | 請求先コード 🗧 | 請求先名          | データソース |
|-----------------|----------|------------|----------|----------|---------------|--------|
|                 | テストA株式会社 | 1          | 営業部      | 1        | テストA株式会社 営業部  |        |
|                 | テストB株式会社 | 2          | マーケティング部 | 6        | テストE株式会社      |        |
| 6               | テストC株式会社 | 3          | 開発部門     | 3        | テストC株式会社 開発部門 | -      |
|                 | テストD株式会社 |            |          | 4        | テストD株式会社      |        |
|                 | テストE株式会社 | 6          | テスト部     | 6        | テストE株式会社      | -      |

リニューアル後

| 欧引先コード ≑ | 取引先名 :     | 取引先部門名 | データソース -<br>最終更新 2021/12/28 12:12 |
|----------|------------|--------|-----------------------------------|
|          | テスト取引先株式会社 | 新現事業部  | BOURD P. 1                        |
|          | テスト取引先B    |        | 17172-7 1                         |
|          | テスト取引先C    |        |                                   |
|          | テスト取引先A    |        | 吸引先者 カナー テストトリビキサキカラシキカイシャ        |
|          | テスト取引先D    |        | 請求先コード 1                          |
|          | テスト取引先E    |        | 調求先名 テスト取引先株式会社                   |
|          | テスト取引先F    |        | 取引先部門                             |
|          |            |        | 取引先部門コード 取引先部門名 請求先コード 請求先名       |
| 取引き      | <b>七</b>   |        | 0001 新規事業部 1 テスト取引先株式会社           |
|          |            |        |                                   |

| ₹6 請求分   | ħ                |        |        |         | ← 請求先 請求外    | も詳細                |                |
|----------|------------------|--------|--------|---------|--------------|--------------------|----------------|
| IR先⊐−F : | 請求元名 :           | 赵扬卷名 : | WRG :  | 支15月日 : | データソース ・     |                    |                |
|          | デスト取引先株式会社       | テスト二郎  | 建求者作成日 | 建农业归本日  | 最終更新 2021/11 | /02 09:17          |                |
|          | デスト講家先日          | テスト三郎  | 建求書作成日 | 請求至月末日  | 請求先コード       | 1                  |                |
|          | テスト取引先C          | テスト四郎  | 建求青作成日 | 建农业月末日  | 18-0-1-0     | 571 B3/58404       |                |
|          | テスト取引売A          | テスト五郎  | 建作者作成日 | 藏求翌月末日  | 扁水光石         | アメト取引先株式安在         |                |
|          | テスト取引売0 営業部      | テスト五郎  | 建家具作成日 | 藏家治月来日  | 請求先名 カナ      | テストトリヒキサキカプシキガイシャ  |                |
|          | テスト取引売D マーケティング部 | テスト六郎  | 建家書作成日 | 請求至均来日  | 担当者名         | テストニ郎              |                |
|          | テストE株式会社 営業部     | テスト次郎  | 建求者作成日 | 請求翌月末日  | 担当者名 カナ      | テストジロウ             |                |
|          |                  |        |        |         | メール          | sample@example.com |                |
|          |                  |        |        |         | 郵使番号         | 123-4567           |                |
|          |                  |        |        |         | 都道府県         | 東京都                |                |
|          |                  |        |        |         | 市区町村         | 東京都港区サンプル4-5-6     |                |
|          |                  |        |        |         | 建物           |                    |                |
|          |                  |        |        |         | 請求日          | 請求書作成日             |                |
|          |                  |        |        |         | 支払期日         | 請求翌月末日             |                |
|          |                  |        |        |         | 取引先          |                    |                |
|          | ÷.#-             |        |        |         | 取引先コード 🗧     | 取引先名 ≑             | 取引先部門名         |
| FE X     | くプレ              |        |        |         | 1            | ティト取引応線ポ会社         | 15.40 11 22.22 |

■「取引先」画面の使い方

https://biz.moneyforward.com/support/receivable/guide/master/g021.html

#### ■「請求先」画面の使い方

https://biz.moneyforward.com/support/receivable/guide/master/g020.html

本機能の詳細は右記のリンクをご確認ください >> https://biz.moneyforward.com/support/receivable/news/new-feature/n010.html

### C Money Forward クラウド債権請求

# # 10

## マネーフォワード クラウド社会保険

### 提出するCSVファイルを電子証明書なしで作成可能に

「健康保険組合」「年金事務所」へ提出するCSVファイルを電子証明書なしで作成できる ようになりました。電子証明書を登録せずに、年金事務所等へのCSVファイルをダウン ロードすることが可能です。※電子申請に用いられる電子ファイルをダウンロードする場合は、電子証明書の登録が必要です。

| 対象ページ      | ・従業員手続き>入社 ・従業員手続き>扶養親族 ・会社手続き>随時改定<br>・従業員手続き>退職 ・会社手続き>賞与 ・会社手続き>定時決定 |
|------------|-------------------------------------------------------------------------|
| 作成できる      | ・KPFD: 健康保険組合提出用                                                        |
| CSVファイルの形式 | ・SHFD: 年金事務所提出用                                                         |

### ■実装機能の詳細

各手続きの「申請」画面で、電子申請の**1申請内容をダウンロード**をクリックします。

「電子申請のデータをダウンロードする」画面で2CSV ファイルのみにチェックを入れ、3電子申請の種類を選択 し、3ダウンロードをクリックします。

「電子申請のデータをダウンロードする」画面が表示されたら、**⑤OK**をクリックします。

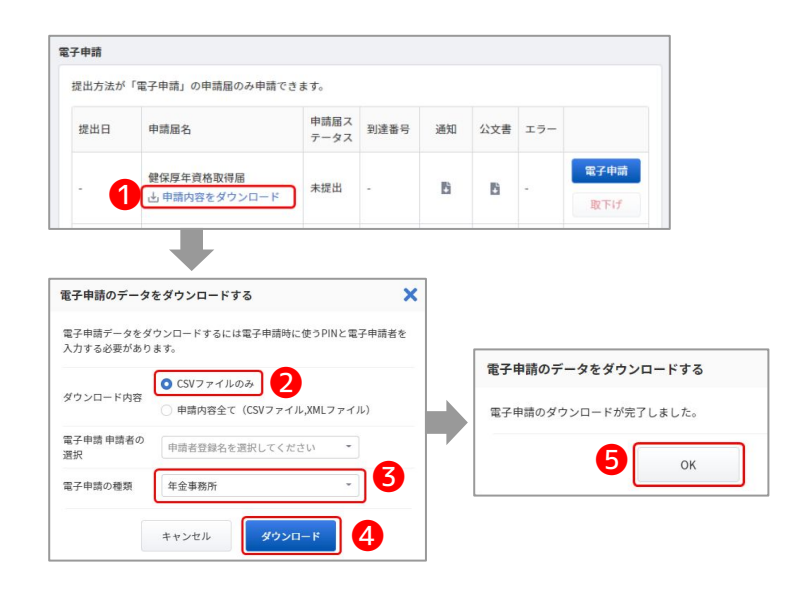

本機能の詳細は右記のリンクをご確認ください >> https://biz.moneyforward.com/support/social-insurance/news/new-feature/20110106.html

### C Money Forward クラウド社会保険

## 事業所の削除が可能に

事業所の削除機能をリリースしました。不要な事業所を削除することが可能となります。 「事業所」画面で「削除」を押してください。

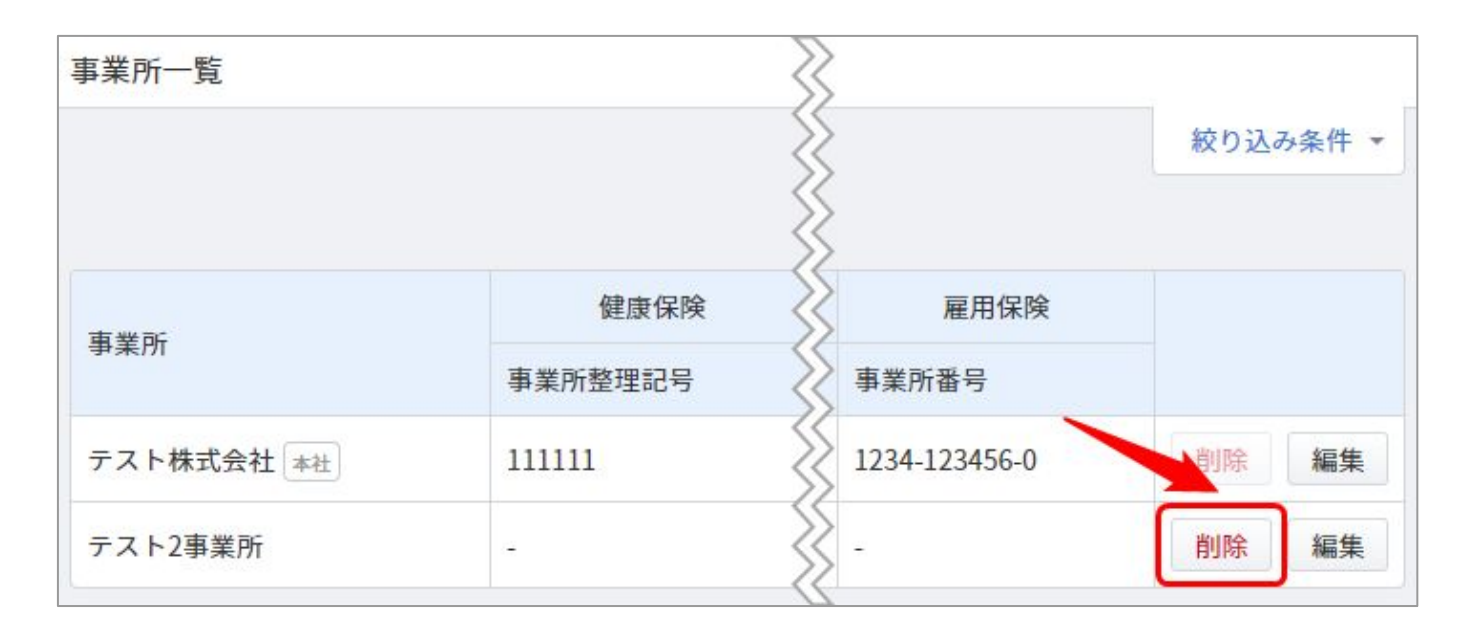

#### 注意事項

以下の事業所は削除することができません。

- ・本社である事業所
- ・従業員が所属している事業所
- ・クラウド社会保険の「会社手続き」で指定された事業所

本機能の詳細は右記のリンクをご確認ください >> https://biz.moneyforward.com/support/social-insurance/news/new-feature/20220120.html

### C Money Forward クラウド社会保険

### # 11

## マネーフォワード クラウド契約

## 締結済み書類の個別登録機能をリリース

締結済み書類の個別登録機能をリリースしました。 過去分の契約書も含めて、クラウド契約で一元管理できるようになります。

### 対象 | マネーフォワード クラウド契約を「単体契約」でご利用中のお客さま

「締結完了」画面にて、「契約の個別登録」ボタンをクリックして必要事項を入力することで、締結 済みの書類を登録できます。

| 締結完了        |          |         |       |        |           |             |          |               |
|-------------|----------|---------|-------|--------|-----------|-------------|----------|---------------|
| 相手方の名称      |          | 書類名     |       |        |           | 担当者名        |          |               |
| 契約相手の名称を入力  |          | 書類名を入力  |       |        |           | 担当者名名       | を入力      |               |
|             |          |         |       |        |           |             | 297      | 絞り込み          |
| 📄 すべての書類を表示 |          |         |       |        | インポート履歴管理 | 契約書情報のインポート | 契約の個別登録  | 詳細条件▼         |
| 書類 ↓ 書類名 ↓  | 相手方の名称 💲 | 契約担当者 🗘 | 締結日 🗘 | 契約期間 🗘 | 自動更新      | 書類種別 契約金    | 額 音 書類番号 | 章 締結 <u>プ</u> |

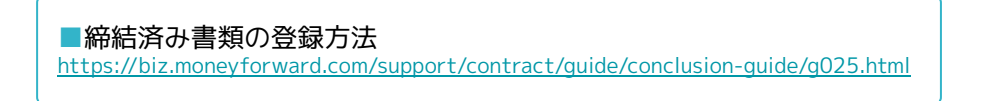

本機能の詳細は右記のリンクをご確認ください >> https://biz.moneyforward.com/support/contract/news/new-feature/n012.html

# # 12 マネーフォワード クラウドBox

## お問い合わせフォームの設置

これまで、マネーフォワード クラウドBoxのご質問は 「<u>box.feedback@moneyforward.com</u>」宛に直接お問い合わせいただいておりました。

今回のリリースにより、クラウドBoxへのログイン後、画面右上の「?」から「お問い合わせフォーム」をクリックし、フォームを送信ください。

| ::: OMoney    | Forward クラウドBox                                                    |                                                           |         |                                      |                                                                                                    |                                                                   | 0 | リクエフトを送信                                                                         |
|---------------|--------------------------------------------------------------------|-----------------------------------------------------------|---------|--------------------------------------|----------------------------------------------------------------------------------------------------|-------------------------------------------------------------------|---|----------------------------------------------------------------------------------|
| 🗐 ファイル        | ファイル                                                               |                                                           |         |                                      |                                                                                                    | サポートサイト                                                           |   | リリエストでと信                                                                         |
| <u>A</u> 1-4- | ファイル名<br>ファイル名指定なし<br>取引先 データなし<br>取引先指定なし<br>アップロード者<br>登録者指定なし マ | <b>書類種別</b><br>書類種別指定が<br>金額<br>下限なし<br>アップロード日<br>年 /月/日 | なし<br>時 | 取引日<br>年 /月/日<br>○ データなし<br>~ 年 /月/日 | <ul> <li>~ 年 /月/日</li> <li>, 品目 97</li> <li>二 品目指定なし</li> <li>アップロード元</li> <li>ジ Box ジ 会計Plus</li> </ul> | <ul> <li>お問い合わせフォー.</li> <li>データなし</li> <li>✓ 会計 ♥ 請求書</li> </ul> | 6 | メールアドレス*<br>件名                                                                   |
| •             | 0件のうち0件を表示しています。<br>ファイル名 4                                        | 取引先                                                       | 検索      | 合計金額                                 | アップロードす                                                                                                  | 説明*                                                               |   |                                                                                  |
|               |                                                                    |                                                           |         |                                      |                                                                                                    |                                                                   |   | メ<br>現在の状況、解決したい問題、環境などできるだけ詳細にご記載ください<br>添付ファイル<br>ファイルを追加またはここにファイルをドロップ<br>送信 |

本機能の詳細は右記のリンクをご確認ください >> https://biz.moneyforward.com/support/box/news/new-feature/20220117.html

### **Money Forward** クラウドBox

## #13

## STREAMED

## 複合仕訳・単一仕訳それぞれを検索可能に

これまで、検索>一括編集の際、複合仕訳が入っていることで編集しづらい点がございました。複合と単一の仕訳をそれぞれ検索可能となりましたので確認・編集方法の幅が広がりました。

| 書        |         |         |                 |         | ſ  |
|----------|---------|---------|-----------------|---------|----|
|          |         |         |                 |         |    |
| 目 ▼ 詳細条件 | 絞込解除    | □出力済・出力 | コ対象外を表示         |         |    |
|          |         |         |                 |         |    |
| 摘要       | 借方勘定科目  | 借方補助科目  | 借方税区分           | 借方部門    | 借方 |
| HNUTS 🧪  | 会議費 ▼   |         | 理税仕入10%         | ためし     |    |
| ーナツ      | 会議費 ▼   |         | 課対仕入8%          | 設定部門と同じ |    |
| 1        | 会議費 ▼   | 押下すると右側 | しより検索項目<br>れます。 | 設定部門と向し |    |
| 1        | 消耗品費 ▼  |         | 課税仕入10%         | 設定部門と同じ |    |
| 1        | 消耗品費 ▼  |         | 課税仕入8%(軽)       | 設定部門と同じ | 2  |
| 1        | 消耗品費  ▼ |         | 課税仕入10%         | 設定部門と同じ |    |
| 1        | 消耗品費 ▼  |         | 課税仕入8%(軽)       | 設定部門と同じ |    |
| 1        | 消耗品費 ▼  |         | 非課税仕入           | 設定部門と同じ | ;  |
| 1        | 会議費 ▼   |         | 課税仕入10%         | 設定部門と同じ |    |
| 1        | 消耗品費 ▼  |         | 課税仕入10%         | 設定部門と同じ |    |
| 1        | 消耗品費 ▼  |         | 課税仕入8%(軽)       | 設定部門と同じ |    |
| 1        | 消耗品費 ▼  |         | 課税仕入8%(軽)       | 設定部門と同じ |    |
| 1        | 消耗品費 ▼  |         | 課税仕入10%         | 設定部門と同じ |    |
| 1        | 消耗品費 ▼  |         | 課税仕入8%(軽)       | 設定部門と同じ |    |
| 1        | 商品仕入高 🔹 |         | 課対仕入8%          | 設定部門と同じ | 1  |
| 1        | 商品仕入高 • |         | 課対仕入8%          | 設定部門と同じ |    |

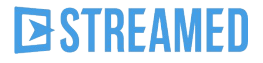

## 領収書・請求書の仕訳編集画面に「業種」を表示

領収書・請求書の勘定科目のデータ化については、支払先の業種ごとに予め設定された内 容でデータ化されます。 仕訳編集画面に判定された「業種」を表示するようにしましたので、設定の確認等にお役 立てください。

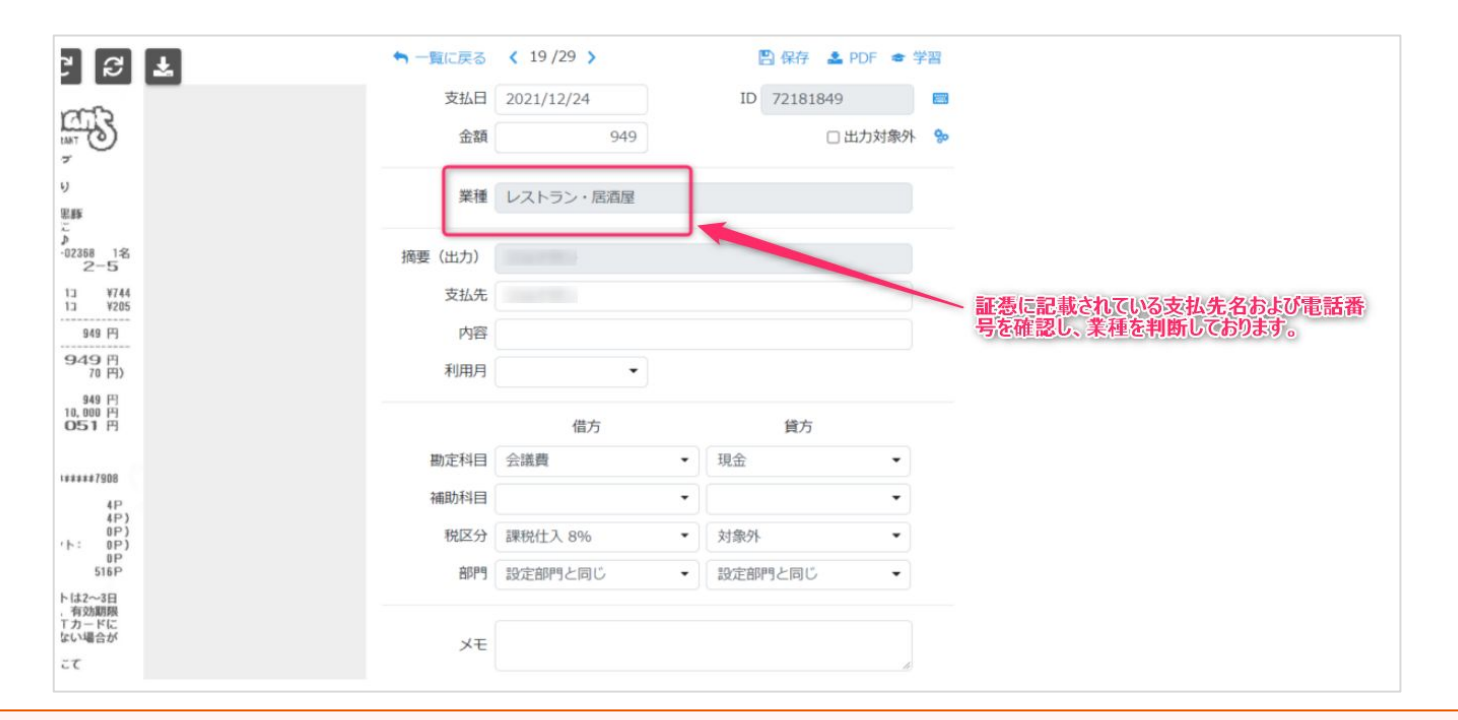

#### 注意事項

・業種が不明な場合でもデータ化自体に影響はありません

・「業種」は出力するデータには含まれません

・「業種」の編集、非表示はできません

### **STREAMED**

## # 14

## Manageboard

## 勘定奉行のCSVインポート機能を追加

### 勘定奉行から会計データのインポートが可能になりました。 ※奉行J11(小規模事業向け)は対応しておりません。

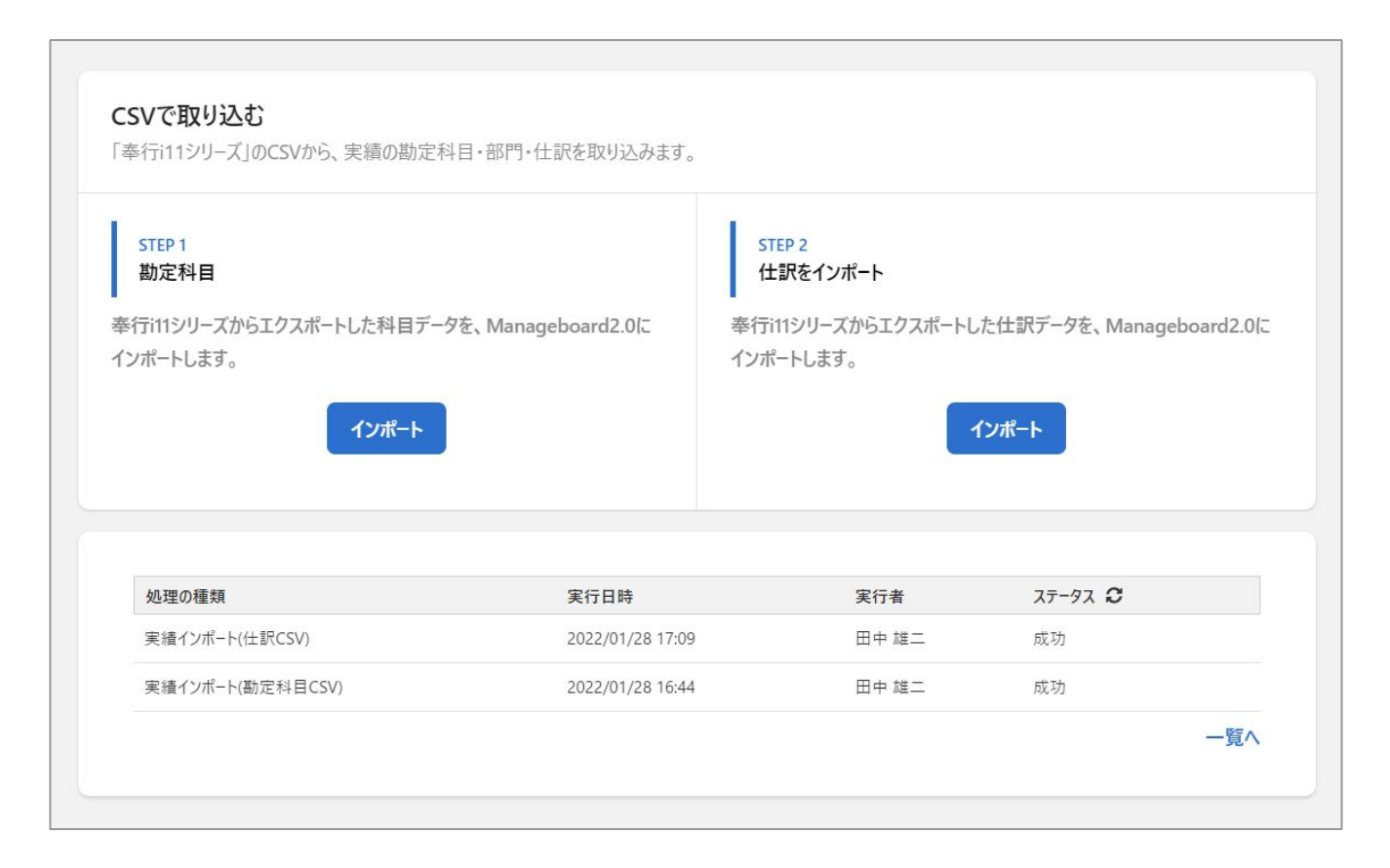

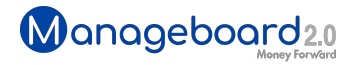

## 指標機能を追加

### カスタムテーブルにおいて、勘定科目や非財務項目をベースにカスタマイズ可能な指標機 能をリリースしました。 指標は四則演算で自由に設定可能です。

| 会計項目       | 2019/4月   | 2019/5月   | 2019/6月   | 2019/7月    | 2019/8月    | 2019/9月    | 2019/10月   | 2019/11月   | 2019/12月   | 2020/1月                  | 2020/2月    | 2020/3月                | 合計                   |   |
|------------|-----------|-----------|-----------|------------|------------|------------|------------|------------|------------|--------------------------|------------|------------------------|----------------------|---|
| 販売費及び一般管理費 | 9,441,482 | 7,574,603 | 7,347,140 | 9,110,179  | 14,148,712 | 10,169,194 | 10,316,038 | 12,621,356 | 14,148,712 | 10,169,194               | 10,316,038 | 12,721,356             | 128,084,004          | ÷ |
| 営業利益       | 7,062,051 | 7,185,399 | 5,801,776 | 14,692,172 | 597,696    | -909,444   | 2,389,974  | 10,896,072 | -7,285,314 | - <mark>8,096,441</mark> | -107,186   | 15,796,072             | 48,022,827           | : |
| 宮葉利益率      | 31.03 %   | 31.92 %   | 29.05 %   | 47.41 %    | 3.79 %     | -6.33 %    | 14.36 %    | 39.38 %    | -92.42 %   | -112.65 %                | -0.76 %    | 57. <mark>0</mark> 9 % | <mark>21.10 %</mark> | ÷ |
| 営業外費用      | 0         | 0         | 0         | 14,076     | 0          | 0          | 0          | 14,076     | 0          | 0                        | 0          | 14,076                 | 42,228               | ÷ |
| 経常利益       | 7,062,051 | 7,185,399 | 5,801,776 | 14,680,096 | 597,696    | -909,444   | 2,389,974  | 10,883,996 | -7,285,314 | -8,096,441               | -107,186   | 15,783,996             | 47,986,599           | ÷ |

### カスタマイズできる指標の例

- 売上高営業利益率
- 流動比率
- 棚卸資産回転率
- 労働分配率
- 従業員一人あたりの付加価値額
- •お客様1社あたりの売上高

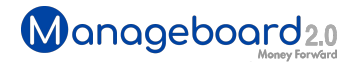

## 書式設定機能を追加

カスタムテーブルにおいて、文字の装飾や、インデントの変更、各項目の並び替えを行う ことが可能になりました。

### 文字の装飾は、装飾の種類ごとに意味合いを持たせるなど、ユーザー様の創意工夫でさま ざまなレポート活用が可能です。

| 書式詞    | 設定モード                     |            |                                |            |            |            |                          |            |            |           |           |            |            |                          |
|--------|---------------------------|------------|--------------------------------|------------|------------|------------|--------------------------|------------|------------|-----------|-----------|------------|------------|--------------------------|
| 史<br>고 | 文字色 背景色<br>1 <b>I V V</b> | 下野線        | インデント<br>・<br>・<br>・<br>・<br>・ |            |            |            |                          |            |            |           |           |            |            |                          |
|        | 会計項目                      | 2019/4月    | 2019/5月                        | 2019/6月    | 2019/7月    | 2019/8月    | 2019/9月                  | 2019/10月   | 2019/11月   | 2019/12月  | 2020/1月   | 2020/2月    | 2020/3月    | 合計                       |
| ==     | 売上高                       | 22,756,941 | 22,510,275                     | 19,974,878 | 30,986,454 | 15,766,020 | 14,373,994               | 16,640,116 | 27,670,154 | 7,883,010 | 7,186,997 | 14,142,956 | 27,670,154 | 227,561,949              |
| 11     | 売上原価                      | 6,253,408  | 7,750,273                      | 6,825,962  | 7,184,103  | 1,019,612  | 5,114,244                | 3,934,104  | 4,152,726  | 1,019,612 | 5,114,244 | 3,934,104  | -847,274   | 51,455,118               |
| 11     | 売上高(Manageboard)          | 22,756,941 | 22,510,275                     | 19,974,878 | 30,986,454 | 15,766,020 | 14,373,994               | 16,640,116 | 27,670,154 | 7,883,010 | 7,186,997 | 14,142,956 | 27,670,154 | 227,561,949              |
| 11     | 期首棚卸                      | 0          | 0                              | 0          | 0          | 0          | 0                        | 0          | 0          | 0         | 0         | 0          | 5,000,000  | 5,000,000                |
| 11     | 当期仕入                      | 6,253,408  | 7,750,273                      | 6,825,962  | 7,184,103  | 1,019,612  | 5,11 <mark>4,</mark> 244 | 3,934,104  | 4,152,726  | 1,019,612 | 5,114,244 | 3,934,104  | 4,152,726  | 56,455,118               |
| 11     | 他勘定振替高                    | 0          | 0                              | 0          | 0          | 0          | 0                        | 0          | 0          | 0         | 0         | 0          | 0          | 0                        |
| 11     | 期末棚卸                      | 0          | 0                              | 0          | 0          | 0          | 0                        | 0          | 0          | 0         | 0         | 0          | 10,000,000 | 10,000 <mark>,000</mark> |
| П      | 当期製品製造原価                  | 0          | 0                              | 0          | 0          | 0          | 0                        | 0          | 0          | 0         | 0         | 0          | 0          | 0                        |
| 11     | 期首商品棚卸高                   | 0          | 0                              | 0          | 0          | 0          | 0                        | 0          | 0          | 0         | 0         | 0          | 5,000,000  | 5,000,000                |
| Н      | 期首仕掛品棚卸高                  | 0          | 0                              | 0          | 0          | 0          | 0                        | 0          | 0          | 0         | 0         | 0          | 0          | 0                        |
| Н      | 期末仕掛品棚卸高                  | 0          | 0                              | 0          | 0          | 0          | 0                        | 0          | 0          | 0         | 0         | 0          | 0          | 0                        |
| II     | 商品仕入高                     | 1,019,612  | 5,093,444                      | 3,914,844  | 4,131,926  | 1,019,612  | 5,114,244                | 3,934,104  | 4,152,726  | 1,019,612 | 5,114,244 | 3,934,104  | 4,152,726  | 42,601,198               |
| II     | 当期総製造費用                   | 0          | 0                              | 0          | 0          | 0          | 0                        | 0          | 0          | 0         | 0         | 0          | 0          | 0                        |
| 11     | 外注费                       | 5,233,796  | 2,656,829                      | 2,911,118  | 3,052,177  | 0          | 0                        | 0          | 0          | 0         | 0         | 0          | 0          | 13,853,920               |
| 11     | 材料费                       | 0          | 0                              | 0          | 0          | 0          | 0                        | 0          | 0          | 0         | 0         | 0          | 0          | 0                        |

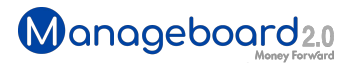

## **Money Forward** クラウド

### ココロ動かすクラウド

効率や便利だけじゃない。 その先にあるお客さまの未来を描くことに、 私たちマネーフォワード クラウドの使命はある。 目指すのは、人が動かす「あたたかいクラウド」。 お客さまととことん寄り添い、対話から課題を見出し、 解決の手段を探求する。 使うたびにワクワクできるサービスで、仕事の質と時間を変え、 お客さまの人生を大きく前へと動かしていく。

本資料に記載された情報はマネーフォワードが信頼できると判断した情報源をもとにマネーフォワードが作成したものですが、 その内容および情報の正確性、完全性等について、何ら保証を行ってお らず、また、いかなる責任を持つものではありません。 本資料に記載された内容は、資料作成時点において作成されたものであり、予告なく変更する場合があります。 本資料はお客様限りで配布する ものであり、マネーフォワードの許可なく、 本資料をお客様以外の第三者に提示し、閲覧させ、また、複製、配布、譲渡することは堅く禁じられています。 本文およびデータ等の著作権を含む知的所 有権はマネーフォワードに帰属し、 事前にマネーフォワードの書面による承諾を得ることなく、本資料に修正・加工することは堅く禁じられています。